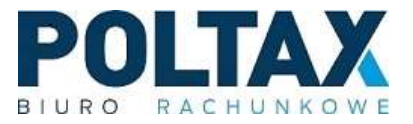

# Wystawianie faktury sprzedaży w aplikacji mobilnej

### 1. Logowanie do Pulpitu Klienta Biura Rachunkowego

Proces wystawiania faktury poprzez Pulpit Klienta Biura Rachunkowego należy rozpocząć poprzez zalogowanie się na utworzone konto. Po zalogowaniu pojawia się główny panel użytkownika.

| 11:56 🖻 🗹                                            | Voi) LTE+ .tl 💈 |
|------------------------------------------------------|-----------------|
| E Panel użytkownika C                                | rs :            |
| △ DANE BIURA RACHUNKOWEGO                            |                 |
| $\bigtriangledown$ pulpit klienta Biura Rachunkowego |                 |
| Klient                                               |                 |
| DEMO KPIR                                            | i≡              |
| Rodzaj prowadzonej działalności                      |                 |
| Księga podatkowa                                     |                 |
| Aktualność                                           |                 |
| 01.09.2022                                           |                 |
| Zakres                                               |                 |
| 130.09.2022                                          | :::             |
| Wystaw fakturę sprzedaży                             |                 |
| Dodaj dokument zakupu                                |                 |
| Przekaż dokumenty księgowe                           |                 |
| Przejdź do podsumowania                              |                 |
| III O <                                              | C               |

Rysunek 1 Widok panelu użytkownika

### 2. Wystawianie faktury sprzedaży

Aby wystawić nową fakturę sprzedaży, należy wybrać jedną z opcji dostępnych na panelu "Pulpit Klienta Biura Rachunkowego". Po naciśnięciu przycisku **"Wystaw fakturę sprzedaży"** wyświetli się panel do wprowadzenia nowej faktury.

| 1:56 🖻 🗹                        | LTE+ ۱۱۱ 🔏  | 11:56 🖾 🖻 🗹            | Voj<br>LTE |
|---------------------------------|-------------|------------------------|------------|
| Panel użytkownika               | 15 <b>:</b> | ← Faktura sprzedaży: F | 5 8        |
| △ DANE BIURA RACHUNKOWEGO       |             | Ogólne                 |            |
| V PULPIT KLIENTA BIURA RACHUNKO | WEGO        |                        |            |
| Klient                          |             | Stan<br>Bufor          |            |
| DEMO KPIR                       | I           | Data wystawienia       |            |
| Rodzaj prowadzonej działalności |             | 01.09.2022             |            |
| Księga podatkowa                |             | Kontrahent             |            |
| Aktualność                      |             |                        | (          |
| 01.09.2022                      |             | Odbiorca               |            |
| Zakres                          |             |                        |            |
| 130.09.2022                     |             | Data dostawy           |            |
| Wystaw fakturę sprzedaży        |             | 01.09.2022             | (          |
|                                 |             | Numer                  |            |
| Dodaj dokument zakupu           |             | FV/?/22                |            |
| Przekaż dokumenty ksiegowe      |             | Vat liczony            |            |
|                                 |             | Od netto               |            |
| Przejdź do podsumowania         |             | Magazyn                |            |
|                                 |             | Firma                  |            |
| III O                           | <           | III O                  | <          |

Rysunek 2 Kontrolka wystawienia faktury sprzedaży

Rysunek 3 Dodawanie faktury sprzedaży

Następnie należy wybrać odpowiedniego Kontrahenta z dostępnej listy Kontrahentów. Jeżeli Kontrahent nie widnieje na liście, należy go dodać, stosując się do instrukcji zawartej w **podpunkcie 2.1.** Należy również ustawić odpowiednią datę dostawy, jeśli różni się ona od daty wystawienia faktury.

| 11:57 🗳 🖻      |             |      | Voi) LTE+ ,1   🖻 |
|----------------|-------------|------|------------------|
| ← Faktura s    | przedaży: F | 6    | ß :              |
| Magazyn        |             |      | •                |
| Firma          |             |      | i                |
|                |             |      |                  |
|                |             | (+   |                  |
|                |             |      |                  |
|                |             |      |                  |
| E              | Brak da     | nych |                  |
|                |             |      |                  |
|                |             |      |                  |
|                |             |      |                  |
|                |             |      |                  |
| △ WARTOŚĆ      |             |      |                  |
| △ PŁATNOŚĆ     |             |      |                  |
| Forma: Gotówka | 3           |      |                  |
| III            | $\bigcirc$  |      | <                |
|                |             |      |                  |

Rysunek 4 Dodawanie towaru bądź usługi

Po ukończeniu tego kroku przechodzimy do zakładki "Pozycje", gdzie wprowadzamy towar bądź usługi. W tym celu należy kliknąć na przycisk "Pozycje", a następnie na plusik by dodać nowy towar bądź usługę.

| 11:57 🗳        |                           | Voi) LTE+ .11  | 12:00 🗳 🖻                           | Voi) LTE+ ,II Ž |
|----------------|---------------------------|----------------|-------------------------------------|-----------------|
| ← 1            |                           | $\odot$ $ \pm$ | ← Wybierz wartość: Towar            | Q :             |
| 01.0<br>Numer  | Lp                        | 1              | <u>–</u> Q<br>Filtry listy          |                 |
| FV/?           | Towar                     |                | US<br>Usługa                        |                 |
| Od no<br>Magaz | Pełna nazwa na wydruku    |                |                                     |                 |
|                | llość                     | 0              |                                     |                 |
|                | Cena                      | 0,00 PLN       |                                     |                 |
| 0              | Rabat                     | 0,00%          |                                     |                 |
|                | Cena po rabacie           | 0,00 PLN       |                                     |                 |
| ∆w             | Wartość                   | 0,00 PLN       |                                     |                 |
| C Pł           | St.VAT                    | IE             |                                     |                 |
|                | III O                     | <              | III O                               | <               |
| Rysur          | nek 5 Dodawanie towaru bą | dź usługi      | Rysunek 6 Dodawanie towaru bądź usł | ugi z listy     |

Po tym kroku klikamy w przycisk "Towar", a następnie spośród listy wybieramy odpowiednio usługę bądź towar. Jeżeli towar lub usługa wybierane są po raz pierwszy, należy je najpierw dodać do listy. Proces ten opisany jest w **podpunkcie 2.2**.

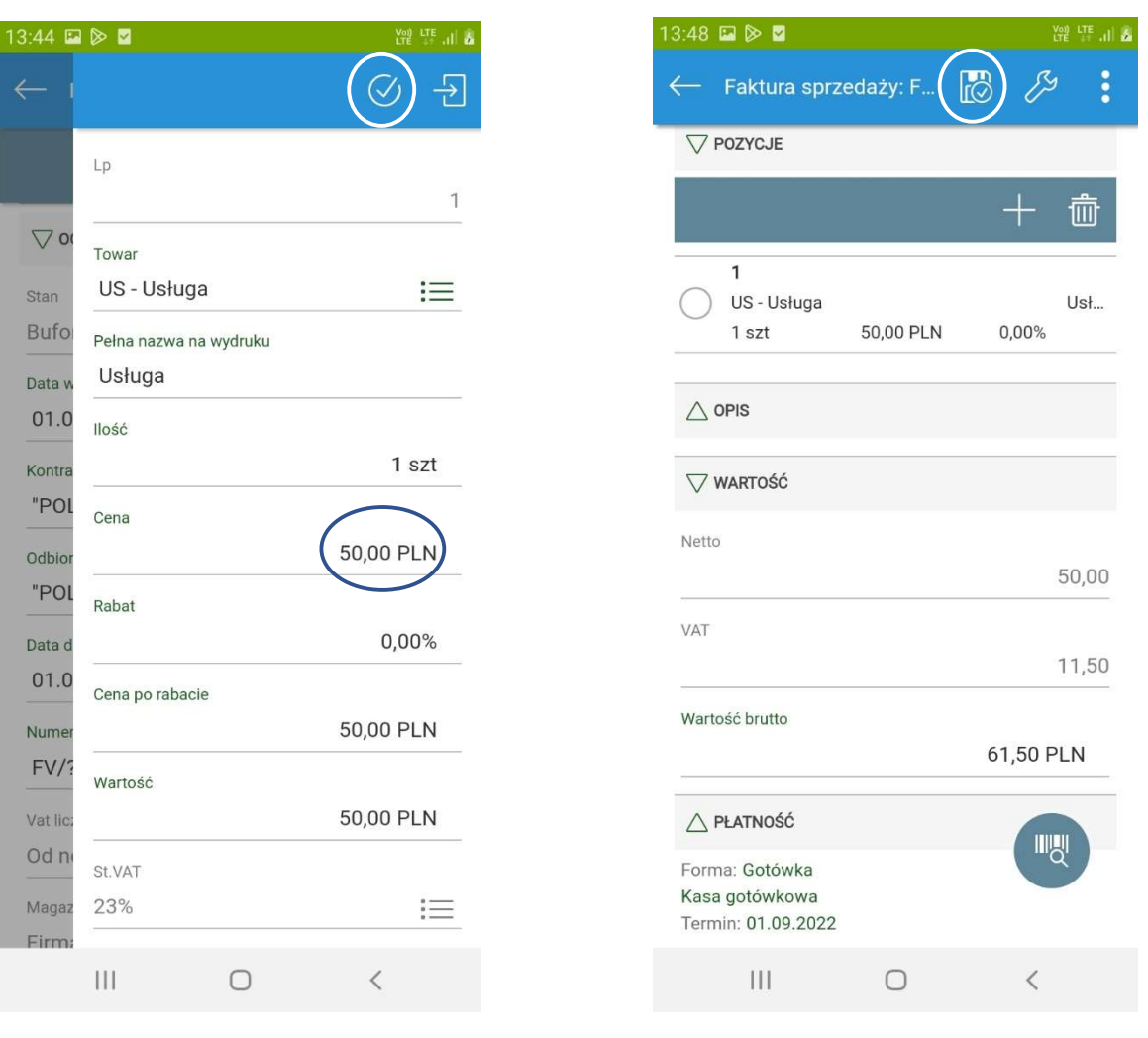

Rysunek 7 Dodawanie wartości na fakturze

Rysunek 8 Widok zakładki "Wartość"

Po wyborze odpowiedniej definicji towaru bądź usługi odblokuje się możliwość wpisania **ceny produktu**. W polu "Cena" należy wpisać **cenę netto** za sprzedawany towar lub usługę. Istnieje możliwość udzielenia rabatu kontrahentowi, aby to zrobić należy wpisać odpowiedni procent upustu, którego chcemy udzielić. Po ustaleniu odpowiedniej ceny, należy zapisać formularz.

Następnie w zakładce "Wartość" możemy sprawdzić, czy cena zgadza się z wpisaną wcześniej w zakładce wyboru towaru lub usługi. Jeśli wszystkie dane się zgadzają, możemy kliknąć przycisk zapisu znajdujący się w górnej części ekranu.

| Parametry wydruku: Dokument sprzedaży   Duplikat   Duplikat   Drukuj rabat   Wg cen   Wg cen   STAWIENIA STRONY   Jezyk raportu   Jezyk raportu   Jezyk raportu                                                                                                    | .52 🔛 🗭 🗳              | LTE 🔏              | 13:52 💷 🗭 🗹     |                | Voi) LTE<br>LTE +۲ ،I |
|----------------------------------------------------------------------------------------------------|------------------------|--------------------|-----------------|----------------|-----------------------|
| Duplikat Pobierz PDF   Duplikat Image: Constraint of the second second sec                                                                                                    | — Parametry wydruku: I | Dokument sprzedaży | ← Raport: Dokun | nent sprzedaży |                       |
| Duplikat<br>Duplikat<br>Duplikat |                        |                    | Pobierz PDF     | )              |                       |
| Drukuj rabat Image: Specific Specific                                                                                                    | Duplikat               |                    | Załącznik PDF   |                |                       |
| Wg cen     Image: Constraint of the second second se                                                                                                    | Drukuj rabat           |                    | Pobierz HTML    |                |                       |
| Wg cen Pobierz XLS USTAWIENIA STRONY  Język raportu polski                                                                                                    |                        |                    | Pobierz TXT     |                |                       |
| JSTAWIENIA STRONY<br>Język raportu<br>polski                                                                                                    | Wg cen                 |                    | Pobierz XLS     |                |                       |
| Język raportu<br>polski 🔚                                                                                                    | JSTAWIENIA STRONY      |                    | Wyślij email    |                |                       |
| polski 📃                                                                                                    | Język raportu          |                    |                 |                |                       |
|                                                                                                    | polski                 | IE                 |                 |                |                       |
|                                                                                                    |                        |                    |                 |                |                       |
|                                                                                                    |                        |                    |                 |                |                       |
|                                                                                                    |                        |                    |                 |                |                       |
|                                                                                                    |                        |                    |                 |                |                       |
|                                                                                                    |                        |                    |                 |                |                       |
|                                                                                                    |                        |                    |                 |                |                       |
|                                                                                                    |                        |                    |                 |                |                       |
|                                                                                                    |                        |                    |                 |                |                       |
| ΟΚ                                                                                                    |                        | ок                 |                 |                |                       |
| ок         III         О         К                                                                                                    |                        | ок<br><            | 111             | 0              | <                     |

Po kliknięciu zapisu system zapyta o parametry, które musiałby umieścić na druku, jak na przykład czy jest to duplikat. Jeśli nie dotyczą one wystawionej przez nas faktury, klikamy "OK", a następnie poprzez przycisk **"Pobierz PDF"** będziemy mogli zobaczyć podgląd wystawionej faktury.

## 2.1. Dodawanie nowego Kontrahenta do listy

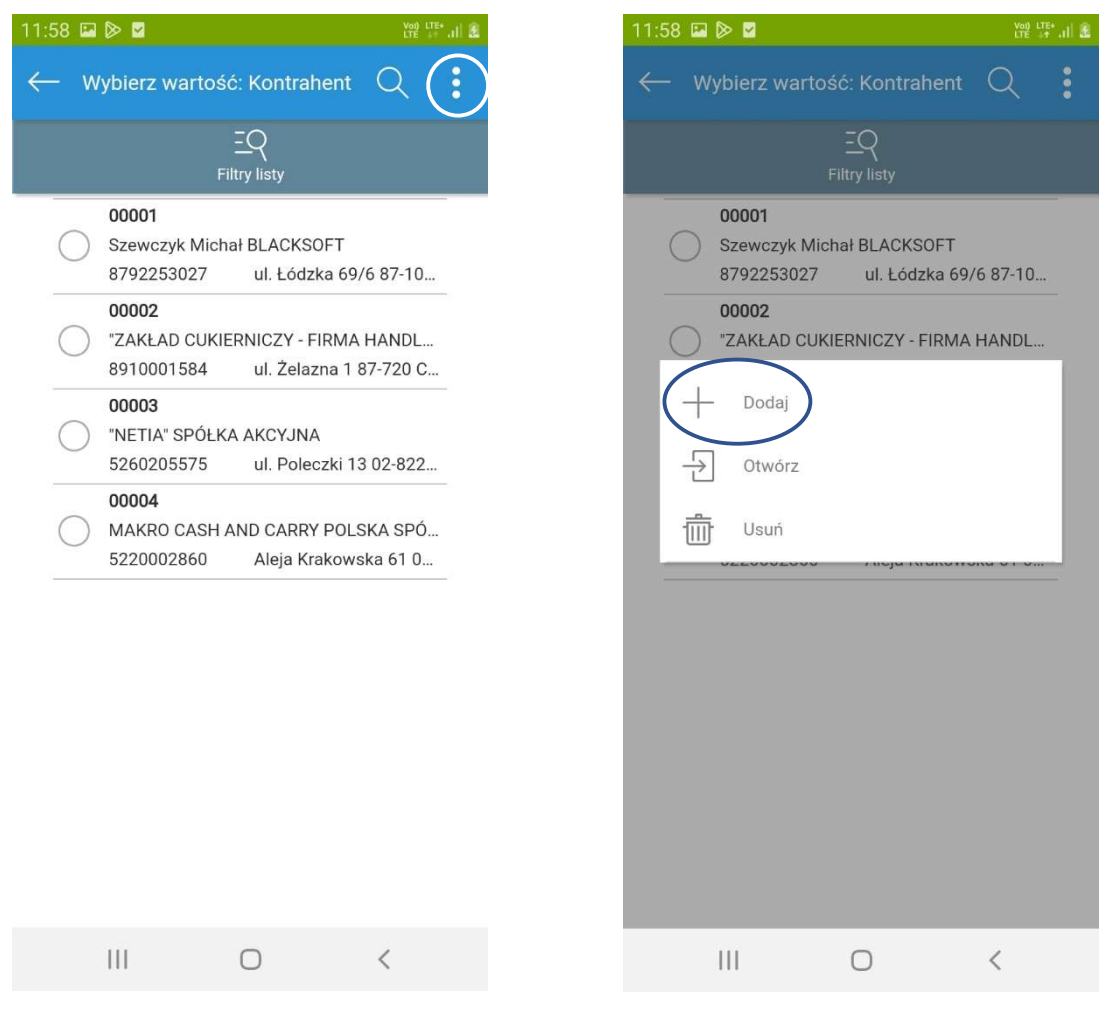

Rysunek 11 Widok listy kontrahentów

Rysunek 12 Widok dodawania kontrahenta

W celu utworzenia nowego Kontrahenta należy kliknąć trzy kropki znajdujące się w lewym górnym roku widoku, a następnie wybrać opcję "Dodaj".

| 1:58 🖬 🖻 🗹                                                                    | 11:59 🖾 🗭 🗹                                                                          | Vo)) LTE+ .1  🗵 |  |
|-------------------------------------------------------------------------------|--------------------------------------------------------------------------------------|-----------------|--|
| - Kontrahent: (?)                                                             | ← Kontrahent: (?)                                                                    | 8 % :           |  |
| Dgólne <                                                                      | C C C C C C C C C C C C C C C C C C C                                                |                 |  |
|                                                                               |                                                                                      |                 |  |
| Kod<br>?                                                                      | Kod<br>?                                                                             |                 |  |
| EU VAT/NIP                                                                    | EU VAT/NIP                                                                           |                 |  |
| Nazwa                                                                         | Nazi Dane z GUS-BIR<br>Status w bazie VAT MF na dzi                                  | eń              |  |
|                                                                               |                                                                                      |                 |  |
| odatnik VAT<br>tatus: Podmiot gospodarczy<br>odzaj VAT dla sprzedaży: Krajowy | Podatnik VAT<br>Status: Podmiot gospodarczy<br>Rodzaj VAT dla sprzedaży: Krajowy<br> |                 |  |
| ∧ ADRES                                                                       |                                                                                      |                 |  |
|                                                                               |                                                                                      |                 |  |

Rysunek 13 Panel dodawania nowego Kontrahenta

Rysunek 14 Panel dodawania nowego Kontrahenta

Następnie po otworzeniu się formularza nowego Kontrahenta, należy wypełnić pole "EU VAT/NIP". Po jego uzupełnieniu możliwe jest automatyczne wypełnienie się pozostałych pól poprzez kliknięcie ikonki klucza w górnej części ekranu, a następnie przycisku "Dane z GUS-BIR". Konieczne jest jednak sprawdzenie aktualności automatycznie wprowadzonych danych przed zapisem. Po weryfikacji danych zapis nowego Kontrahenta w bazie umożliwia przycisk zapisu znajdujący się w górnej części ekranu.

Przy dodawaniu Kontrahenta zagranicznego prosimy o kontakt z biurem.

## 2.2. Dodawanie nowego towaru lub usługi do listy

| 12:00 🖼 🖻 🗹                    | لاً الد <sup>Vo2</sup> LTE+ الله | 12:00 🖾 🖻 🗹          | V<br>L             | 20) LTE+ .11 |
|--------------------------------|----------------------------------|----------------------|--------------------|--------------|
| ← Wybierz wartość: Towar       | Q (:                             | ← Wybierz wartość: 1 | rowar Q            |              |
| <u>=Q</u><br>Filtry listy      |                                  | <u>=C</u><br>Filtry  | R<br>listy         |              |
| US<br>Usługa                   |                                  | US<br>Usługa<br>     |                    |              |
| III O                          | <                                | III C                | ) <                |              |
| Rysunek 15 Widok listy towarów | i usług                          | Rysunek 16 Widd      | ok listy towarów i | usług        |

Aby dodać nowy towar bądź usługę do listy należy kliknąć trzy kropki znajdujące się w górnej części ekranu wyboru towaru lub usługi, a następnie wybrać przycisk **"Dodaj"**. Następnie po otworzeniu się formularza towaru należy wypełnić dane.

## 2.2.1 Тур

W przypadku tego parametru należy wybrać odpowiedni typ towaru z dostępnej listy.

| 2:01 🖾 🗭 🗹        |   | Voj) LT<br>LTE | ëtali 🗿 |
|-------------------|---|----------------|---------|
| — Towar: ? -      | B | ß              | :       |
| Ogólne            | < | >              | 2       |
| <b>▽ OGÓLNE</b>   |   |                |         |
| Kod (?-auto)<br>? |   |                |         |
| Тур               |   | (              |         |
| Towar<br>Nazwa    |   |                | シ       |
| Kod kreskowy      |   |                |         |
|                   |   |                |         |
| EAN13             |   | E              | ≡       |
| Kod CN            |   |                | =       |
| Numer katalogowy  |   |                | )       |
| Jednostka         |   |                |         |
|                   | 0 | <              |         |

Rysunek 17 Panel dodawania nowego towaru lub usługi

Rysunek 18 Widok wyboru odpowiedniego typu sprzedaży

## 2.2.2. St. VAT sprzedaży

Kolejnym krokiem jest wybór odpowiedniej stawki podatku VAT. Po kliknięciu ikony z listą (oznaczonej na zdjęciu poniżej) należy wybrać odpowiednią stawkę VAT sprzedaży. Jeżeli sprzedaż jest zwolniona z podatku VAT, konieczne jest wybranie z listy pozycji "ZW", a następnie podanie kod PKWiU lub podstawę zwolnienia (pole do wpisania kodu znajduje się nad polem do wyboru stawki podatku VAT).

|                                                                                                    | Voi) LTE+<br>LTE ++ ,t | 13:24 🖻 🗹                                                                       | Yon) L<br>LTE                                        |
|----------------------------------------------------------------------------------------------------|------------------------|---------------------------------------------------------------------------------|------------------------------------------------------|
| Towar: ? -                                                                                              | <i>[</i> 3 :           | ← Towar: ? -                                                                    | 8 8                                                  |
| ner katalogowy                                                                                          |                        | Numer katalogowy                                                                |                                                      |
|                                                                                                    |                        | _ St. VAT sprzedaży                                                             | Ø                                                    |
| Inostka                                                                                                 |                        | J                                                                               |                                                      |
| t                                                                                                    | i                      | 4                                                                               |                                                      |
| liU                                                                                                    |                        | P 0%                                                                            |                                                      |
| vicharno TV/V                                                                                           |                        | 23%                                                                             |                                                      |
| 3%                                                                                                    |                        | 4%                                                                              |                                                      |
| ири                                                                                                    | $\smile$               | z                                                                               |                                                      |
| 3%                                                                                                    | I                      | 5%                                                                              |                                                      |
| lst. zastosowania stawki VAT                                                                            |                        | P 7%                                                                            |                                                      |
|                                                                                                    |                        | 8%                                                                              |                                                      |
| DODATKOWE                                                                                               |                        | د<br>NP                                                                         |                                                      |
| , OPIS NA DOKUMENCIE                                                                                    |                        | 4 ZW                                                                            |                                                      |
| CENY                                                                                                    |                        |                                                                                 |                                                      |
| dstawowa 1 X 0,00 PLN 0,00 PLN szt<br>rtowa 2 0,00 PLN 0,00 PLN szt<br>taliczna 2 0,00 PLN 0,00 PLN szt | 1 0,00%<br>1 0,00%     | Podstawowa 1 X 0,00 PLN 0,<br>Hurtowa 2 0,00 PLN 0,<br>Detaliczna 2 0,00 PLN 0, | 00 PLN szt<br>00 PLN szt 1 0,00<br>00 PLN szt 1 0,00 |
|                                                                                                    | <                      | III O                                                                           | <                                                    |
| ek 19 Panel dodawania noweao too                                                                        | waru lub usłuai        | Rysunek 20 Widok wyboru odn                                                     | owiedniei stawki                                     |

#### 2.2.3 Zaznaczenie zgody na edycję opisu

Kolejnym niezbędnym krokiem jest kliknięcie w zakładkę "Opis na dokumencie", a następnie **zaznaczenie parametru "Dozwolona edycja opisu towaru na dokumencie"**. Jest to konieczne w celu późniejszego dodawania nowych faktur metodą kopiowania, która umożliwia sprawniejsze wystawianie dokumentu sprzedaży.

| 12:02 🖬 🛿            | ≥ ⊻           |                    |                      |                | tre 🔐 🔝        |
|----------------------|---------------|--------------------|----------------------|----------------|----------------|
| ← Tov                | war: ? -      |                    |                      | ) 8            |                |
| Nabywca p            | oodatnik (od  | wrotne ol          | ociążenie)           |                |                |
| Metoda po            | odzielonej pł | atności            |                      |                |                |
| Grupa tow            | arowa VAT     |                    |                      |                |                |
|                      |               |                    |                      |                | IΞ             |
|                      |               |                    |                      |                |                |
|                      | NA DOKUME     | NCIE               | )                    |                |                |
| Dozwolona            | a edycja opis | su towaru          | na dokume            | encie          |                |
|                      |               |                    |                      |                |                |
|                      |               |                    |                      |                |                |
|                      |               |                    |                      |                |                |
|                      |               |                    |                      |                |                |
|                      |               |                    |                      |                |                |
|                      |               |                    |                      |                |                |
| Podstawo             | owa 1X0       | ,00 PLN            | 0,00 PLN             | szt            | q              |
| Hurtowa<br>Detaliczn | 2 0<br>a 2 0  | ,00 PLN<br>,00 PLN | 0,00 PLN<br>0,00 PLN | szt 1<br>szt 1 | 0,00%<br>0,00% |
| I                    | 11            | 0                  |                      | <              |                |

Rysunek 21 Panel dodawania nowego towaru lub usługi

Po wprowadzeniu wszystkich niezbędnych danych oraz zaznaczeniu parametru z edycją opisu towaru na dokumencie należy **zatwierdzić** nowy towar przyciskiem zapisu w górnej części ekranu. W ten sposób na liście towarów i usług pojawi się na stałe nowa pozycja do dodania na fakturze.

### 3. Podgląd faktur

Podejrzenie wystawionych faktur możliwe jest poprzez menu znajdujące się na ciemnym pasku po lewej stronie ekranu.

| 14:53 () 🖉 🖉                       | Voi) LTE .II 📓 | 14:54         | ⊑ ଓ 👂 ·       |         | Voi)<br>LTE | tres all 🗿 |
|------------------------------------|----------------|---------------|---------------|---------|-------------|------------|
| Panel użytkownika                  | 19 :           | टग            | ¢ va365       |         | N.L.        | :          |
|                                    |                | 55            | TAX           | Th      |             |            |
| V PULPIT KLIENTA BIURA RACHUNKOWEG | 90             | 7/11          |               |         |             |            |
| Klient                             |                |               | Menu główne   | >       |             |            |
| DEMO KPIR                          | IE             |               |               |         |             | <u>:=</u>  |
| Rodzaj prowadzonej działalności    |                |               | Ogólne        |         |             |            |
| Księga podatkowa                   |                | ~~            | Ulubione      |         |             |            |
| Aktualność                         |                | $\mathcal{M}$ | olubione      |         |             |            |
| 01.09.2022                         | :::            | Ĵ             | Powiadomienia | 1       |             |            |
| Zakres                             |                | 0             | dama          |         |             |            |
| 130.09.2022                        | :::            | 25            | demo          |         |             |            |
| Wystaw fakturę sprzedaży           |                |               |               |         |             |            |
| Dodaj dokument zakupu              |                |               |               |         |             |            |
| Przekaż dokumenty księgowe         |                |               |               |         |             |            |
| Przejdź do podsumowania            |                |               |               |         |             |            |
|                                    | <              |               |               | 0       | <           |            |
| Rysunek 23 Panel użytkow           | nika           |               | Rysunek       | 24 Menu |             |            |

Po rozwinięciu menu należy wybrać zakładkę "Menu Główne".

| 14:55 🖬 ଓ 📎 ·          | Voi) LTE | 14:55 🖬 ೮ 🖻 🕚             |                     | Vot) LT<br>LTE ↓     | E al 🖬 |
|------------------------|----------|---------------------------|---------------------|----------------------|--------|
| 🚍 Firma                | Q :      | 📃 Pulpit klien            | ta BR               | Q                    | :      |
| ß                      |          | PULPIT KLIENTA            | ABR                 |                      |        |
| Pulpit klienta<br>BR   |          | M                         |                     |                      |        |
|                        |          | Podsumowanie              |                     |                      |        |
| Ogólne                 |          | SPRZEDAŻ                  |                     |                      |        |
|                        |          | $ \xrightarrow{\square} $ |                     |                      |        |
|                        |          | Faktury<br>sprzedaży      | Towary i usługi     |                      |        |
|                        |          | EWIDENCJA DO              | KUMENTÓW            |                      |        |
|                        |          | ß                         |                     |                      |        |
|                        |          | Dokumenty                 |                     |                      |        |
|                        |          | KSIĘGOWOŚĆ                |                     |                      |        |
|                        |          | VAT                       | VAT                 | РІТ&СП               |        |
|                        |          | Rejestr VAT               | Deklaracje VAT      | Podatek<br>dochodowy | (      |
|                        |          | Ħ                         | T⊳•                 |                      |        |
| III O                  | <        | III                       | Ο                   | <                    |        |
| Rvsunek 25 Menu ałówne |          | Rysunek 2                 | 6 Pulpit klienta BF | 7                    |        |

Następnie należy kliknąć w przycisk **"Pulpit klienta BR"**, który przeniesie nas do panelu klienta. Z tej pozycji możemy podejrzeć wystawione faktury sprzedaży z dwóch miejsc: poprzez "Faktury sprzedaży" w ewidencji Sprzedaży i poprzez "Dokumenty" w ewidencji dokumentów. W tej drugiej, oprócz faktur sprzedaży, widoczne będą również faktury zakupowe.